Handleiding Views "Schoon en Groen Suriname"

Als er een nieuwe hoofdrubriek (bijv. zoals Water of Voedsel) bijkomt dan dient er een ook een nieuwe Toolset-View te worden gemaakt.

Als voorbeeld wordt beschreven om de nieuwe rubriek "Lucht" aan te maken.

1. Voeg de nieuwe categorie "Lucht" toe met eventuele subcategorieën (bijv. Fijnstof, Stikstof e.d. )

| Dashboard                                   | Categorieën                                                                  | Categorieën                                             |
|---------------------------------------------|------------------------------------------------------------------------------|---------------------------------------------------------|
| <ul><li>Blocksy</li><li>Berichten</li></ul> | Nieuwe categorie toevoegen                                                   | Nieuwe categorie toevoegen                              |
| Alle berichten                              | Naam<br>Lucht                                                                | Naam<br>Stikstof                                        |
| Categorieën                                 | De naam is zoals deze op je site verschijnt.<br>Slug                         | De naam is zoals deze op je site vers<br>Slug           |
| V Category Filter                           | lucht<br>De "slug" is de URL vriendelijke versie van de naam. Het is meestal | stkstof<br>De "slug" is de URL vriendelijke versi       |
| 9 Media                                     | allemaal kleine letters en bevat alleen letters, cijfers en<br>koppeltekens. | allemaal kleine letters en bevat allee<br>koppeltekens. |
| Contact_Forms                               | Hoofdcategorie<br>Geen ~                                                     | Hoofdcategorie<br>LUCHT                                 |

- 2. Nu kunnen deze nieuwe categorieën worden toegekend aan één of meerdere initiatieven
- 3. Om daarna een overzicht te maken van de initiatieven die te maken hebben met "Lucht" dient daarvoor een aparte view te worden geschreven.

| AANMAKEN VIEW                               | TOOLSET      |      |        |
|---------------------------------------------|--------------|------|--------|
|                                             | ė            | Ë    | 6      |
| Star met een nieuwe pagina                  | Content Form | View |        |
| Voeg toe het toolset block "MAP"            | lemplate     |      |        |
| Voeg daaronder toe een toolset block "VIEW" | <b>D</b>     |      | Button |

Er verschijn een scherm waar je een "existing view" kan kiezen. Kies dan voor de view "INITIATIEVEN MAPPED" die als bron voor de nieuwe view gaat dienen.

| ₫ # 🗘 :           |           | ©Kinsha<br>Sneltoetsen Kaartgegevens ©2023 Google |
|-------------------|-----------|---------------------------------------------------|
| Create a new View | Toolset V | iew<br>Use existing View                          |
| View name         | OR        | INITIATIEVEN MAPPED                               |
| Create View       |           | Use View                                          |

Klik op "Use View" en dan daarna op "Edit copy"

| na | name (SPASU)                          |  |  |
|----|---------------------------------------|--|--|
|    |                                       |  |  |
|    | This is the preview of the            |  |  |
|    | "INITIATIEVEN MAPPED" view            |  |  |
|    | This view is used in following posts: |  |  |
|    | Lucht view                            |  |  |
|    | Edit Original View Edit Copy          |  |  |
|    |                                       |  |  |

Daarna kan je aan de rechterkant de naam van de view aanpassen voor "Lucht"

| Ρι       | ubliceren 🔲 🙆 🚰 🗰 📢                                                                                                    | ÷       |
|----------|----------------------------------------------------------------------------------------------------|---------|
| <b>^</b> | Pagina Blok                                                                                                    | ×       |
|          | View<br>A View is a list of items that you build an<br>design. With Views you can create simple<br>lists, grids, tables and custom searches. | ıd<br>e |
|          | General<br>NAME<br>INITIATIEVEN MAPPED-copy-1697574128                                                                                       | ^       |
| Veran    | DESCRIPTION                                                                                                    |         |

Scroll daarna naar beneden naar "Content Selection"

## En verder naar "QUERY FILTER""

| Content Selection                                  | Deer steet nu nog oon soloctio on BOS, meer di |  |
|----------------------------------------------------|------------------------------------------------|--|
| Berichten                                          | moet veranderd worden                          |  |
| O Pagina's                                         |                                                |  |
| Media                                              | Worden in LUCHT                                |  |
| Forms                                              | Klik hiervoor op Edit en uncheck BOS en check  |  |
| Initiatieven - <u>Filtered</u>                     | de box voor LUCHT                              |  |
| Contact_Forms                                      |                                                |  |
| Allow multiple Post types                          | Ondernemen                                     |  |
| QUERY OPTIONS                                      | Onderwijs en cultuur                           |  |
| Don't include the current page in the query result | 🗌 Opvoeding 🗌 Tuinieren                        |  |
|                                                    | Zelfredzaamheid                                |  |
| QUERY FILTERS                                      | UCHT 🗌 fijnstof                                |  |
|                                                    | Nieuws                                         |  |
|                                                    | Ruimtelijke ordening                           |  |
|                                                    | VOEDSEL                                        |  |

En vergeet daarna niet op SAVE te klikken

| C | QUERI                | FILTERS         |          |          |
|---|----------------------|-----------------|----------|----------|
|   | T                    | Taxonomy filter | 🛅 Delete | ✓ Save   |
|   |                      | Categorieën     |          | 🛅 Delete |
|   | Categorieën are:     |                 |          |          |
|   | Any of the following |                 |          |          |
|   |                      | BOS             | AFVAL    |          |

## KOPPELEN GOOGLE MAP AAN VIEW

Nu moet de google map nog gekoppeld worden aan deze view.

| Pagina Blok                                    | × | Selecteer het block "MAP" en scroll naar onder en klik<br>op View Block |
|------------------------------------------------|---|-------------------------------------------------------------------------|
| Map<br>Add a map and markers to the editor.    |   | SOURCE FOR THE MARKER                                                   |
| Map map-16                                     | ^ | Address GPS Coordinates                                                 |
| MAP ID map-16                                  |   | O Dynamic source                                                        |
| WIDTH 100%                                     |   | View block                                                              |
| Use percentages or units (defaults to pixels). |   | C Location of the current visitor                                       |
| HEIGHT 250px                                   |   | VIEW BLOCK                                                              |

Nu nog deze pagina toevoegen aan menu-2

Dit dan het resultaat:

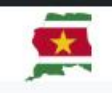

## **Lucht view**

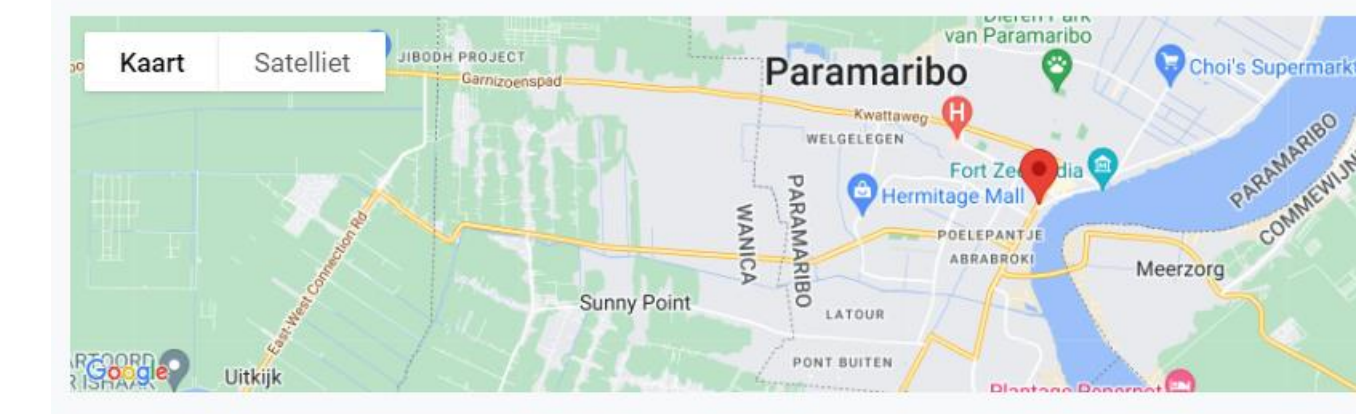

## Luchtvervuiling in Suriname

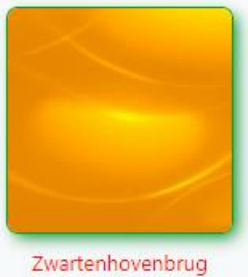

Straat 154, Paramaribo, Suriname

Lorem ipsum dolor sit amet, consectetur adipiscing elit, sed do eiusmod tempor incididunt ut labore et dolore magna aliqua. Ut enim ad minim veniam, quis...

Lees meer...